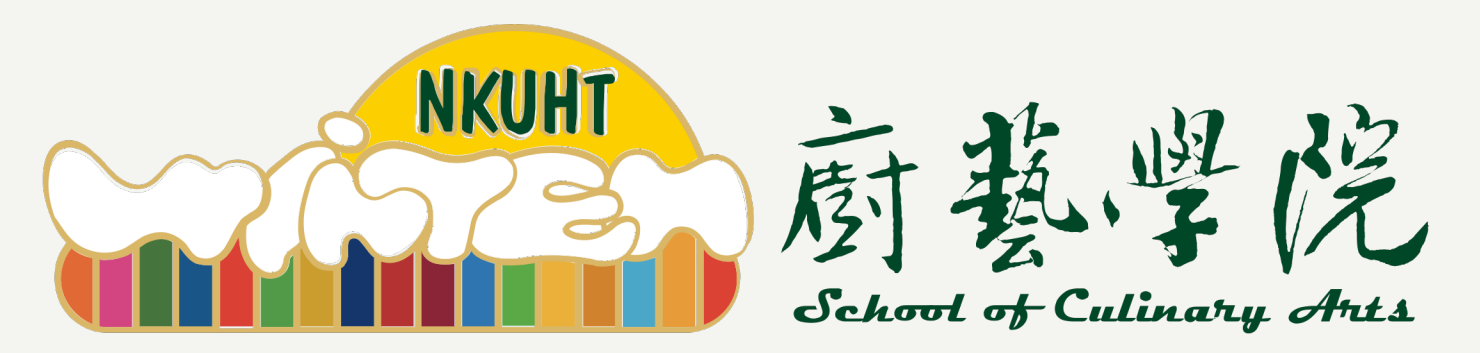

# SDGs知識網路平台及國際食藝技術期刊技術網路平台 使用者活動報名操作手冊

2023/12/06

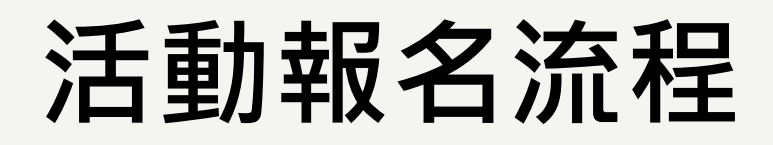

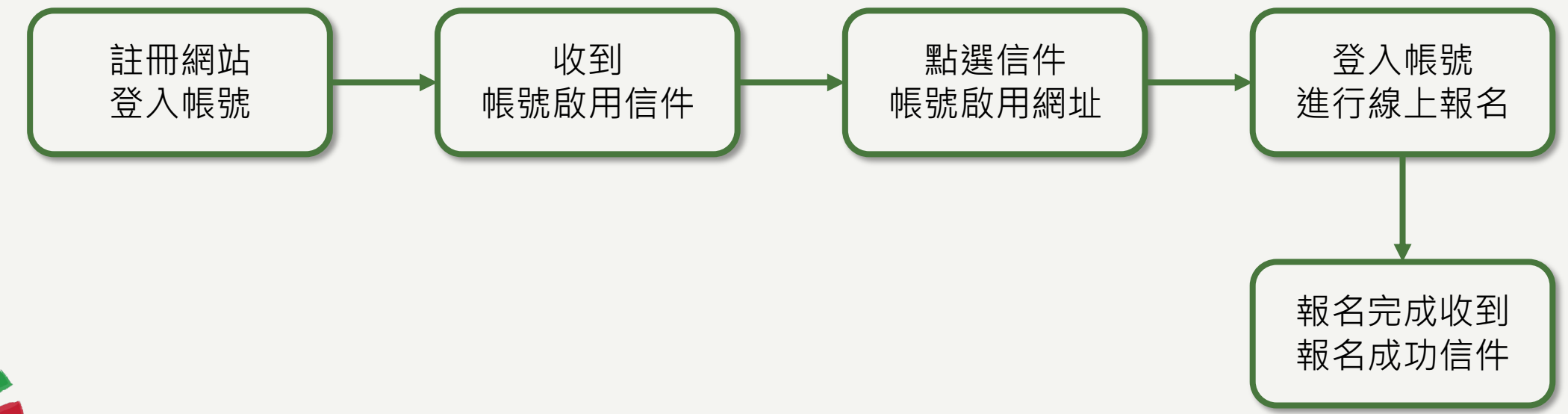

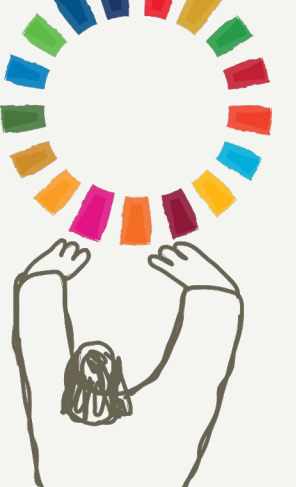

# 網站帳號註冊

# 步驟一:註冊網站帳號

●本平台查看消息及瀏覽網頁內容皆無需註冊帳號,會員帳號僅使用於活動報名及線上投稿使用(一人僅需註冊一次即可)。

| L 登入                                                                                                    |  |
|----------------------------------------------------------------------------------------------------|--|
| 新續目標 最新消息 永續行動 新素味創客 活動/投稿 相關 Step1:點選「註冊」按鈕     Goal News Actions Vagan Maker Academic Ling                                                         |  |
| 主冊帳號                                                                                                    |  |
| Step2:填寫註冊帳號所需欄位,並點選「註冊新帳號」                                                                                                    |  |
| <ul> <li>注意事項         <ol> <li>本網站會員帳號,使用於活動報名與線上投稿使用。</li> <li>帳號基本資料將使用於活動報名及本網站線上投稿聯絡人相關資料,</li> </ol> </li> <li>不得任意更改姓名,請務必確實填寫正確資料。</li> </ul> |  |
| 電子郵件 (E-mail)*                                                                                                    |  |
| 請輸入密碼 / Password*                                                                                                    |  |

# 步驟二:至Email信箱確認信件

● 送出後,系統跳提示告知,至Email信箱確認帳號開通信件。 (若您沒有收到信件,請檢查您的垃圾郵件。)

|               |                                         |              |                                                                          |                                                         | 💄 登入  🔂 註冊        | 🗄 📔 🎦 YouTube |  |
|---------------|-----------------------------------------|--------------|--------------------------------------------------------------------------|---------------------------------------------------------|-------------------|---------------|--|
| NKUHT<br>府整坚院 | 永續目標<br>Goal                            | 最新消息<br>News | 永續行動<br>Actions                                                          | 新素味創客<br>Vagan Maker                                    | 活動/投稿<br>Academic | 相關連結<br>Links |  |
|               | 日<br>1. 木綱站<br>2. 帳號基2<br><b>不得任意</b> 到 |              | 日中長号虎<br>至註冊Emai<br>容啟用帳號<br><sup>動報名與線上級新</sup><br>報名及本網站線」<br>實填寫正確資料。 | ×<br>i <b>l,請依</b><br><u>\$</u><br>4.<br>4.<br>4.<br>5. | 4,                |               |  |
|               | 電子郵件 (E-mail                            | l)*          |                                                                          |                                                         |                   |               |  |
|               | 請輸入密碼 / Pas                             | sword*       |                                                                          |                                                         |                   |               |  |

# 步驟三:點選網站帳號啟用信件

- 信件標題:國立高雄餐旅大學廚藝學院綠色廚藝永續學院網站 帳號啟用信
- 點選信件中網址進行帳號登入。

| 國立高雄餐旅大                                     | 學廚藝學院綠色廚藝永續學                                                                      | 院網站 - 帳號啟用信                                           | 外部 >                    |
|---------------------------------------------|-----------------------------------------------------------------------------------|-------------------------------------------------------|-------------------------|
| 國 <b>立高雄餐旅大學</b> <postn<br>寄給我 ▼</postn<br> | naster@mkt.worklohas.com>                                                         |                                                       | 11月7日 週二 下午12:14 (9 天前) |
| 文A 英文 ▼ > 中文                                | て(繁體) ▼ 翻譯郵件                                                                      |                                                       | 關閉下列語言的翻                |
|                                             | *** 此為自動發送信件,請勿回覆,                                                                | ***                                                   |                         |
|                                             | 陳<br>好<br>您好<br>,<br>謝謝您註冊國立高雄餐旅大學廚藝學<br><u>https://scagreen.nkuht.edu.tw/sig</u> | <sup>畏</sup> 院綠色廚藝永續學院網站。<br>gn_up/verification?code= | 青點選以下網址啟用您的帳號:          |
|                                             | <u>cbe0</u>                                                                       | <u>35c</u>                                            |                         |
|                                             | 如有任何問題,歡迎與我們聯繫                                                                    |                                                       |                         |

# 步驟四:網站帳號註冊成功

### ●點選網址後,網站帳號即註冊成功。

|               |                                      |              |                 |                      | 🚨 登入 🛛 註冊         | 🗄 📋 💌 YouTube |
|---------------|--------------------------------------|--------------|-----------------|----------------------|-------------------|---------------|
| NKUHT<br>蔚藝學院 | 永續目標<br>Goal                         | 最新消息<br>News | 永續行動<br>Actions | 新素味創客<br>Vagan Maker | 活動/投稿<br>Academic | 相關連結<br>Links |
|               |                                      |              | ain<br>**       |                      | 1                 |               |
|               |                                      | 帳號           | 記息用             | ×                    |                   |               |
|               | 帳 <mark>號 (Account)*</mark><br>Email |              |                 |                      | J                 |               |
|               | 密碼 (Password)*                       |              |                 |                      |                   |               |
|               | 忘記密碼? Forgo                          | ot Password? |                 |                      |                   |               |
|               | 驗證碼 (Verification                    | n Code)*     |                 | 0050                 |                   |               |

# 活動報名操作說明

# 步驟一:登入帳號,進入報名頁面

- 登入帳號,尚未註冊帳號者,請參考註冊步驟(簡報p.3-7)
- 點選「活動/投稿」>「活動資訊」,選擇欲報名之活動。

|   |             |              |                    |                 |                      | 🚨 登入  🔂 註冊          | 🖁 📔 YouTube   |
|---|-------------|--------------|--------------------|-----------------|----------------------|---------------------|---------------|
|   | NKUHT 廚藝學院  | 永續目標<br>Goal | 最新消息<br>News       | 永續行動<br>Actions | 新素味創客<br>Vagan Maker | 活動/投稿<br>Academic   | 相關連結<br>Links |
|   |             |              |                    |                 |                      | 活動資訊 Events         |               |
|   |             |              |                    | 投稿規則 Submissi   | ion Guideline        |                     |               |
|   |             |              | 活                  | 動資訊             |                      | 線上投稿 Online Si      | ubmission     |
|   |             |              |                    |                 |                      | WAT 2011 Outline 34 | ountat        |
|   |             |              |                    |                 |                      |                     |               |
|   |             | 國際餐旅創新研發產    | 學應用研討會             | 食藝期刊 新素         | 味食代x綠食育蔬倡            | 行動聯展                |               |
|   |             |              |                    |                 |                      |                     |               |
|   |             |              |                    |                 |                      |                     |               |
| / | <b>(39)</b> | のタイトター       | άς τη <i>2</i> % 3 | <b>友 麒 広 5</b>  | ╕┰╖╧┽╺╧              |                     |               |
|   |             | 宗食           | <b>朳竹</b> 歿恩       | <b>王字</b> 應月    | 日町討曾                 |                     |               |

## 步驟二:報名資料填寫

 ● 依據報名所需欄位進行填寫;「\*」為必填欄位,報名完成,點選「送出報名」即完成活動 線上報名。

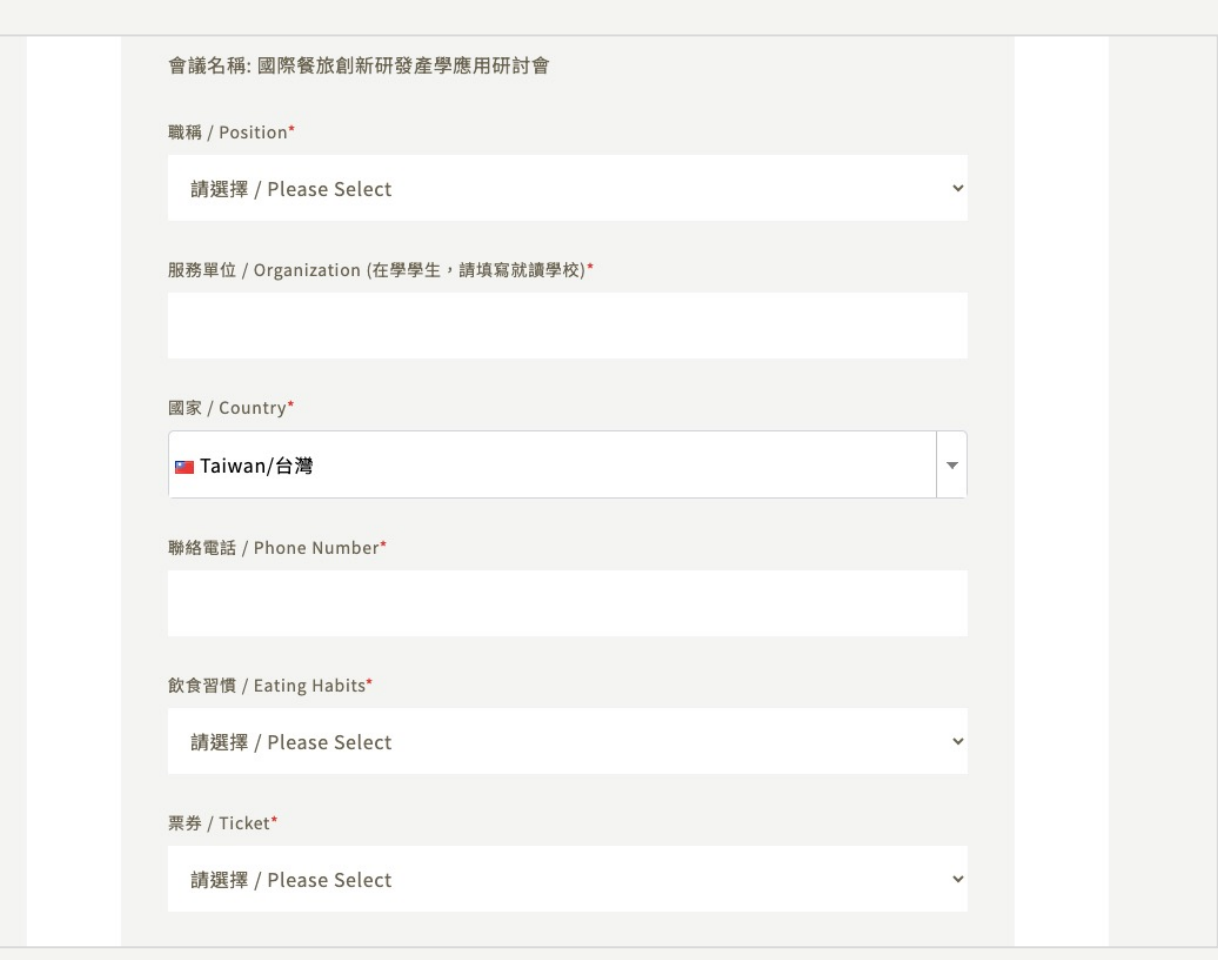

# 步驟三:確認活動報名成功信件

- 可至註冊信箱確認是否有收到報名成功信件。
- 信件標題:[參與的活動名稱]-報名成功確認信。(若您沒有收到信件,請檢查您的垃圾郵件。)

| 國際餐旅創新研發產學應用研討會 - 報名成功確認信 <b>外部 &gt; </b> 收件图 ×       |                         |                |  |  |  |  |  |
|-------------------------------------------------------|-------------------------|----------------|--|--|--|--|--|
| NKUHT <postmaster@mkt.<br>寄給 我 ▼</postmaster@mkt.<br> | .worklohas.com>         | 下午5:36 (1 分鐘前) |  |  |  |  |  |
|                                                       | *** 此為自動發送信件,請勿回覆 ***   |                |  |  |  |  |  |
|                                                       | 陳    您好,                |                |  |  |  |  |  |
|                                                       | 您已成功報名 國際餐旅創新研發產學應用研討會。 |                |  |  |  |  |  |
|                                                       | 請確認您的報名資料如下:            |                |  |  |  |  |  |
|                                                       | 報名序號:20230020           |                |  |  |  |  |  |
|                                                       | 姓名:陳,                   |                |  |  |  |  |  |
|                                                       | 電子信箱: <u>Sa</u>         |                |  |  |  |  |  |
|                                                       | 服務單位:EZ                 |                |  |  |  |  |  |
|                                                       | 票券:Early Bird           |                |  |  |  |  |  |
|                                                       |                         |                |  |  |  |  |  |

### 如有任何操作問題,歡迎與我們聯繫 國立高雄餐旅大學 廚藝學院 Email:<u>sca@live.nkuht.edu.tw</u>

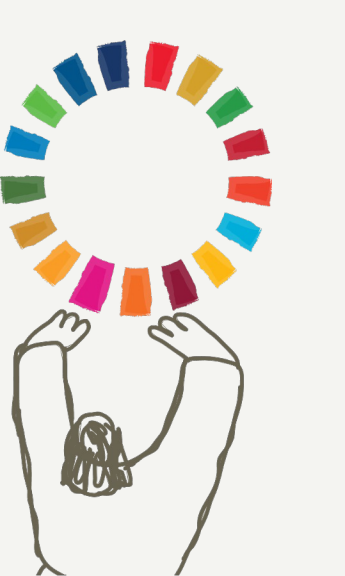

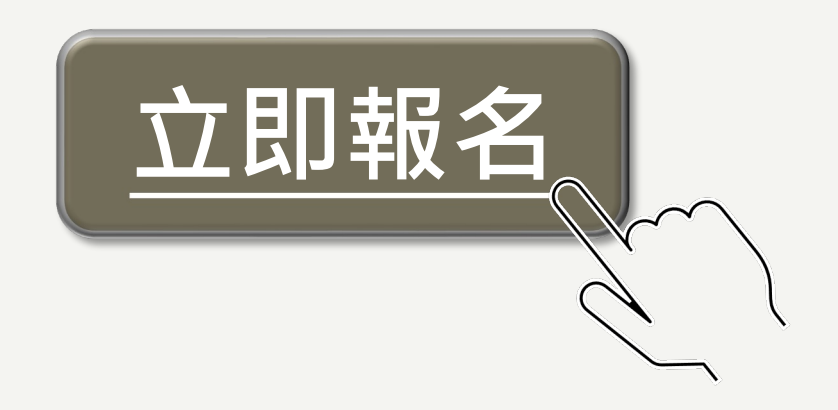